# #8 KOPIE ZAPASOWE BAZ DANYCH

Okno zarządzania bazami danych jest również widoczne przed uruchomieniem programu.

### 2. WYBIERZ BAZĘ DANYCH

**Kliknij** przycisk **Kopia** w oknie Zarządzania bazami danych.

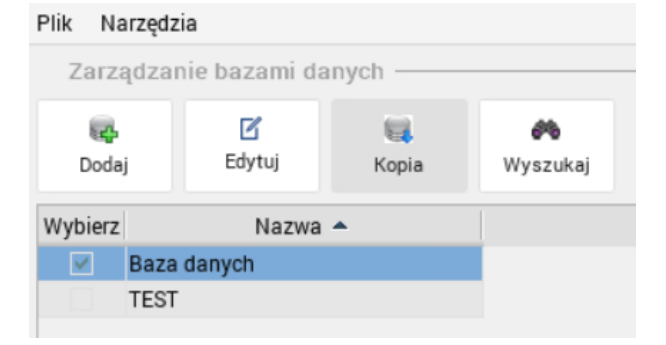

#### Następnie **wybierz** z dostępnych opcji:

| 0 | S Narzędzie dla kopii bezpieczeństwa                  | × |
|---|-------------------------------------------------------|---|
|   | Tworzenie kopii zapasowej                             |   |
|   | 📓 Utwórz kopię na serwerze 🛛 📓 Utwórz i pobierz kopię |   |
|   | Odtwarzanie kopii zapasowej                           |   |
|   | Odtwórz kopię z serwera Prześlij i odtwórz kopię      |   |
|   |                                                       |   |
|   | × Zamknij                                             |   |

W **ERP24.Cloud** zapewniamy **bezpieczeństwo** Twoich baz danych poprzez **automatycznie** wykonywane **kopie zapasowe.** 

Chcesz wykonać samodzielnie **kopię bazy danych**, albo **odtworzyć bazę z kopii** zapisanej na Twoim komputerze lub serwerze ERP24.Cloud?

W tym dokumencie pokażemy Ci krok po kroku jak to zrobić i się nie narobić.

# 1. ZARZĄDZANIE BAZAMI DANYCH

Aby wykonać samodzielnie backup bazy danych lub odtworzyć bazę z kopii:

Przejdź do **Narzędzi** i wybierz opcję **Zarządzanie bazami danych**.

**Zaznacz** bazę danych, dla której chcesz utworzyć kopię zapasową.

| ERP24         | 4. Cloud      |            |               |
|---------------|---------------|------------|---------------|
| DS ERP24.c    | loud 21.24    |            | konfiguracja  |
| Plik Narzędz  | zia           |            |               |
| Zarządza      | nie bazami da | inych ——   |               |
| द्धि<br>Dodaj | C<br>Edytuj   | 🥅<br>Kopia | 🂏<br>Wyszukaj |
| Wybierz       | Nazwa         | •          |               |
| 🗹 Baza        | danych        |            |               |
| TEST          |               |            |               |

Login i hasło muszą być zgodne z danymi w słowniku użytkowników w programie (Konfiguracja- Użytkownicy).

4. TWORZENIE I POBIERANIE KOPII NA KOMPUTER

Aby utworzyć kopię bazy danych i pobrać ją na swój komputer, w Narzędziach Zarządzania bazami danych, **zaznacz** bazę danych i **kliknij Utwórz i pobierz kopię** (patrz punkt 1 i 2).

Proces tworzenia kopii i pobierania jej na Twój komputer przebiega podobnie, jak tworzenie kopii na serwerze (punkt 3).

Po utworzeniu kopii, zapisana zostanie ona na komputerze;

jeśli taka opcja jest włączona w Twojej przeglądarce, program zapyta Cię gdzie zapisać plik, w przeciwnym wypadku, kopia zostanie zapisana w folderze domyślnym.

**Hasło do pliku** z kopią zostanie przesłane na adres **e-mail** konta użytkownika w ERP24.Cloud.

| Inform | iacja 🛛 🗙                                                                                      |
|--------|------------------------------------------------------------------------------------------------|
| 1      | Uwaga! Ze względów bezpieczeństwa hasło do bazy danych zostało przesłane na adres email konta. |
|        | ОК                                                                                             |

## 3. UTWÓRZ KOPIĘ NA SERWERZE

Aby utworzyć samodzielnie kopię na serwerze ERP24.Cloud, w Narzędziach Zarządzania bazami danych **zaznacz** bazę danych i **kliknij Utwórz kopię na serwerze** (patrz punkt 1 i 2).

Wprowadź login i hasło do wybranej bazy i zatwierdź klikając OK.

| DS Logowani      | e - potw | vierdzenie | uprawnień |
|------------------|----------|------------|-----------|
| Użytkownik (logi | n)       |            |           |
| Hasło            |          |            |           |
|                  |          |            |           |
|                  | ✓ Ok     | × Anuluj   |           |

⇒ Poczekaj na utworzenie kopii bazy danych.

| 🚺 Proszę czekać                                  |     |
|--------------------------------------------------|-----|
| Trwa odtwarzanie bazy danych z kopii bezpieczeńs | twa |
|                                                  |     |

Prawidłowe wykonanie kopii potwierdzimy komunikatem:

|   | iacja 🗙 🗙                                                                       |
|---|---------------------------------------------------------------------------------|
| 1 | Kopię bazy danych wykonano poprawnie do pliku: Baza danych_2021-04-22_14-35.bak |
|   | OK                                                                              |

# 6. ODTWARZANIE BAZY DANYCH Z KOPII ZAPISANEJ NA KOMPUTERZE.

Aby odtworzyć bazę danych z kopii zapisanej na komputerze, w **Narzędziach Zarządzania** bazami danych, kliknij przycisk **Prześlij i** odtwórz kopię (patrz punkt 1 i 2).

Proces odtwarzania bazy danych przebiega podobnie, jak odtwarzanie z kopii zapisanej na serwerze (punkt 5). Inaczej wygląda wybór pliku kopii.

| 👂 Otwieranie |          |                 |             |                |          |                      | :        |
|--------------|----------|-----------------|-------------|----------------|----------|----------------------|----------|
| ← → * ↑      | 📙 « Dy   | sk lokalny (C:) | > backup    | ~              | Ō        | ,O Przeszukaj: ba    | ckup     |
| Organizuj 🔻  | Nowy fol | der             |             |                |          |                      | - 🔳 🔮    |
| 📥 OneDrive   | ^        | Nazwa           | ^           |                | D        | ata modyfikacji      | Тур      |
| 💻 Ten komput | ter      |                 | Żadne eleme | nty nie pasuja | ą do kry | teriów wyszukiwania. |          |
| 🗄 Dokumen    | ty       |                 |             |                |          |                      |          |
| 👌 Muzyka     |          |                 |             |                |          |                      |          |
| 🧊 Obiekty 3I | 0        |                 |             |                |          |                      |          |
| 📰 Obrazy     |          |                 |             |                |          |                      |          |
| 🕂 Pobrane    |          |                 |             |                |          |                      |          |
| E Pulpit     |          |                 |             |                |          |                      |          |
| 📑 Wideo      |          |                 |             |                |          |                      |          |
| 🏪 Dysk lokal | ny (C:)  |                 |             |                |          |                      |          |
| 💣 Sieć       | ~        | <               |             |                |          |                      |          |
|              | Nazw     | a pliku:        |             |                | ~        | Plik DGCSBAK (*.dg   | csbak) 🗸 |
|              |          |                 |             |                |          | <u>O</u> twórz       | Anuluj   |

**Wybierz plik kopii**, następnie **podaj hasło** do kopii (przesłane na adres email przy tworzeniu) i **zatwierdź OK.** 

| DS Podaj h  | asło  |          |  |
|-------------|-------|----------|--|
| Podaj hasło | ••••• |          |  |
|             | ✓ Ok  | × Anuluj |  |
|             |       |          |  |

# 5. ODTWARZANIE BAZY DANYCH Z KOPII ZAPISANEJ NA SERWERZE

Aby odtworzyć bazę danych z kopii zapisanej na serwerze ERP24.Cloud, w Narzędziach Zarządzania bazami danych **zaznacz** bazę danych i **kliknij Otwórz kopię z serwera** (patrz punkt 1 i 2).

#### 🖈 Zaznacz kopię i kliknij Odtwórz kopię bazy.

| aza danyo | ch_2021-04-22_14-59.bak   |   |
|-----------|---------------------------|---|
| aza danyo | 3n_2021-04-22_14-59_2.Dak |   |
|           |                           |   |
|           |                           |   |
|           |                           |   |
|           |                           |   |
|           |                           |   |
|           |                           |   |
|           |                           |   |
|           |                           |   |
| Vyszukaj  |                           |   |
| Vyszukaj  |                           | _ |

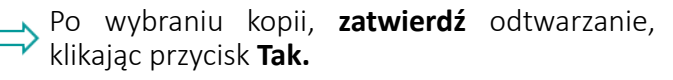

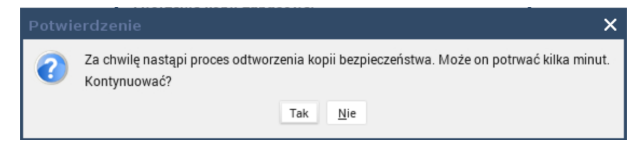

Poczekaj na odtworzenie bazy danych z kopii i wyświetlenie komunikatu o zakończeniu procesu.